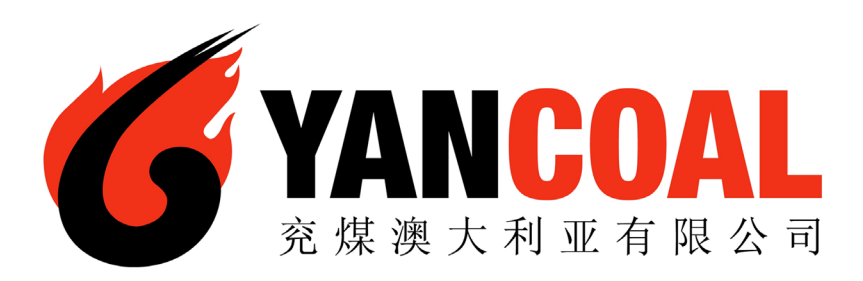

# **Yancoal** Contractor Management System

**User Guide for Renewing Subscriptions** 

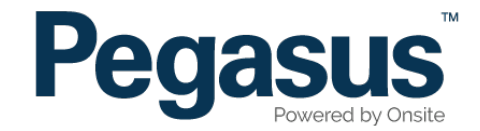

## Yancoal Contractor Management System

Please follow this step-by-step guide to renew subscriptions Yancoal Contractor Management System.

| A Ho                                       | me Help   Terms & Conditions   Privacy                                                                                                    |
|--------------------------------------------|----------------------------------------------------------------------------------------------------|
| app4<br>change server<br>21-Oct-2015 14:19 | Welcome If you are an Yancai Contractor that performs works on a Yancai sile you may access this websile for the following: a. Apply for Yancai work site cards for your employees Tester botks: If you are not currently, or going to be, working on an Yancai site you do not need to register through this website. <b>Degister</b> If you company or business entity is already registered, please login here if you would like to do the following: <b>Register</b> If you company is already registered, login here if you want to:  . Company is already registered, login here if you want to:  . Company is already registered, login here if you want to:  . Company is already registered, login here if you want to:  . Company is already registered, login here if you want to:  . Company is already registered, login here if you want to:  . Company is already registered, login here if you want to:  . Company is already registered, login here if you want to:  . Company is already registered, login here if you want to: . Company is already registered, login here if you want to: . Company is already r |

#### Step 1

Please go to http://www.yancoalcontractors.com.au and click on "Register/Login" in the top menu bar.

Once on the home page for the Yancoal Contractor Management System, click "Login."

#### Step 2

Enter your username and password, then select "Login."

| Login           |                                                                               |                                        |
|-----------------|-------------------------------------------------------------------------------|----------------------------------------|
| Enter your user | name and password to login now.                                               |                                        |
| Username:       |                                                                               |                                        |
| Password:       |                                                                               |                                        |
|                 | Login                                                                         |                                        |
|                 | Request a new login for your company:<br>Request new password for your login: | New User Account<br>Forgotten Password |

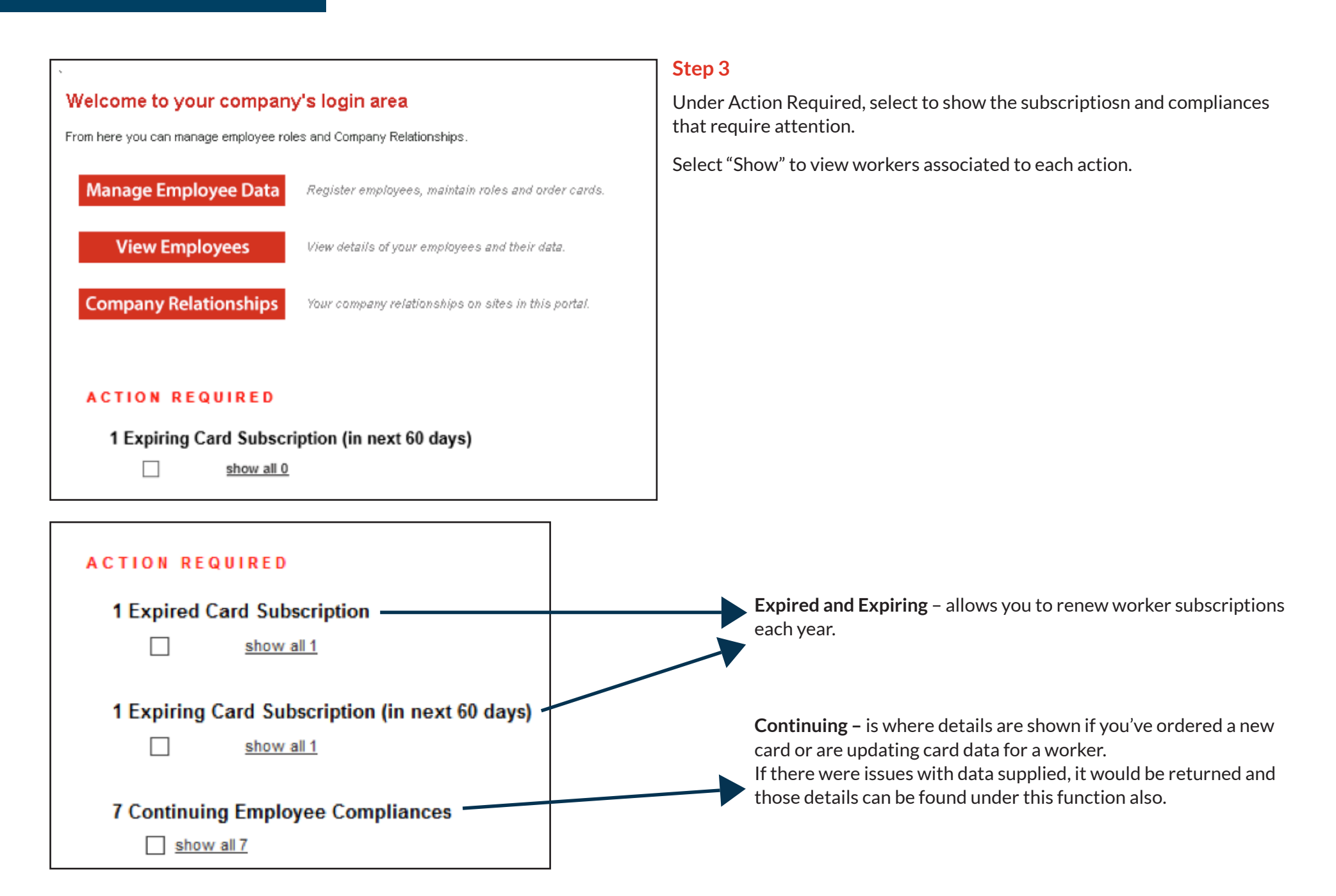

|                                                                                                    | QUIR                                       | E D               |                                                       |                                                         |                                                      |                          |                       |                     |                  |              |                    |
|----------------------------------------------------------------------------------------------------|--------------------------------------------|-------------------|-------------------------------------------------------|---------------------------------------------------------|------------------------------------------------------|--------------------------|-----------------------|---------------------|------------------|--------------|--------------------|
| 1 Expired<br>This card h<br>Subscriptions<br>Please note:                                                                                                    | Card S<br>as been<br>s allow y<br>Subscrip | our emplotions co | <b>ption</b><br>ated until<br>loyees to us<br>sts are | subscription re<br>se their cards and<br>annually. Cosi | <b>newal.</b><br>I maintain their<br>t includes GST. | data.                    |                       |                     |                  |              |                    |
| Employee                                                                                                    | ID                                         | C                 | ard                                                   | Subscription                                            | n Expiry D                                           | ate Since E              | Expiry Ren            | ewal Cost           | Renewa           | Rene         | w                  |
|                                                                                                    | )                                          |                   |                                                       |                                                         | 08 May                                               | 15 335 d                 | lays                  |                     | OVERDU           | rene         | w (will not renew) |
| $\checkmark$                                                                                                    |                                            |                   |                                                       |                                                         | show all 1                                           |                          |                       |                     |                  |              |                    |
| 1 Expiring Card Subscription (in next 60 days)<br>Renew early for continuity - all remaining time will be added to the new subscription.<br>Cost includes GST. Subscription covers data maintenance and card use, not card supply. |                                            |                   |                                                       |                                                         |                                                      |                          |                       |                     |                  |              |                    |
| Employee                                                                                                    |                                            | ID                | -                                                     |                                                         |                                                      |                          |                       |                     |                  |              |                    |
| Linbiolee                                                                                                    |                                            | 10                | Car                                                   | d Subs                                                  | scription                                            | Expiry Date              | Expires In            | Renev               | wal R            | enew         |                    |
| Linployee                                                                                                    |                                            | 10                | Car                                                   | d Subs                                                  | scription                                            | O3 Jun 16                | Expires In<br>56 days | Renev<br>May be ren | wal R<br>newed r | enew<br>enew | (will not renew)   |
|                                                                                                    |                                            | 10                | Car                                                   | d Subs                                                  | how all 1                                            | Expiry Date<br>03 Jun 16 | Expires In<br>56 days | Renev<br>May be rea | wal R<br>newed r | enew<br>enew | (will not renew)   |

|  |        | Shopping Cart |      | Step 5                                                                                                    |  |  |
|--|--------|---------------|------|----------------------------------------------------------------------------------------------------|--|--|
|  | Name   | Quantity      | Cost | Now the subscription has been added to your shopping cart, select<br>"Review" to check what you are paying for. |  |  |
|  | Review | Total Cost:   |      | If this description does not match what you wanted to pay fo can click back or remove.                          |  |  |

#### Step 4

Select "Renew" to renew the subscription.

|              |        | Review Shop | ping Car | t         |          |           |            |             |        |  |  |
|--------------|--------|-------------|----------|-----------|----------|-----------|------------|-------------|--------|--|--|
| Com          | pany:  | :           |          | 7         |          |           |            |             |        |  |  |
| User         |        |             |          | 1         |          |           |            |             |        |  |  |
| Total        | :      |             |          | 1         |          |           |            |             |        |  |  |
|              |        |             |          | _         |          |           |            |             |        |  |  |
| Line         | Qty    | ltem        | Person   | Unit Cost | Unit GST | Cost (ex) | Cost (inc) | Description | Remove |  |  |
| 1            | 1      |             |          | 1         | -        |           |            |             |        |  |  |
| 2            | 1      |             |          |           | -        |           |            |             |        |  |  |
| 3            | 1      |             |          |           |          |           |            |             | remove |  |  |
|              |        |             |          |           |          | Total:    |            |             |        |  |  |
| • Si<br>• Ri | Total: |             |          |           |          |           |            |             |        |  |  |

### Step 6

Review the shopping cart items, then select "Proceed to Checkout" to finalise the subscription renewal.

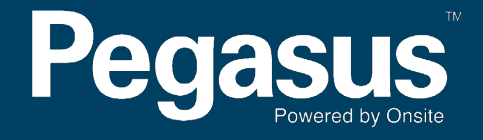

For questions or assistance please call 1300 663 816 or email yancoalsafetycompliance@pegasus.net.au